www.hongdian.com

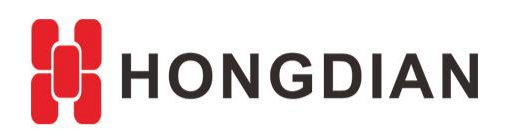

# Application Guide Hongdian- Load Balance

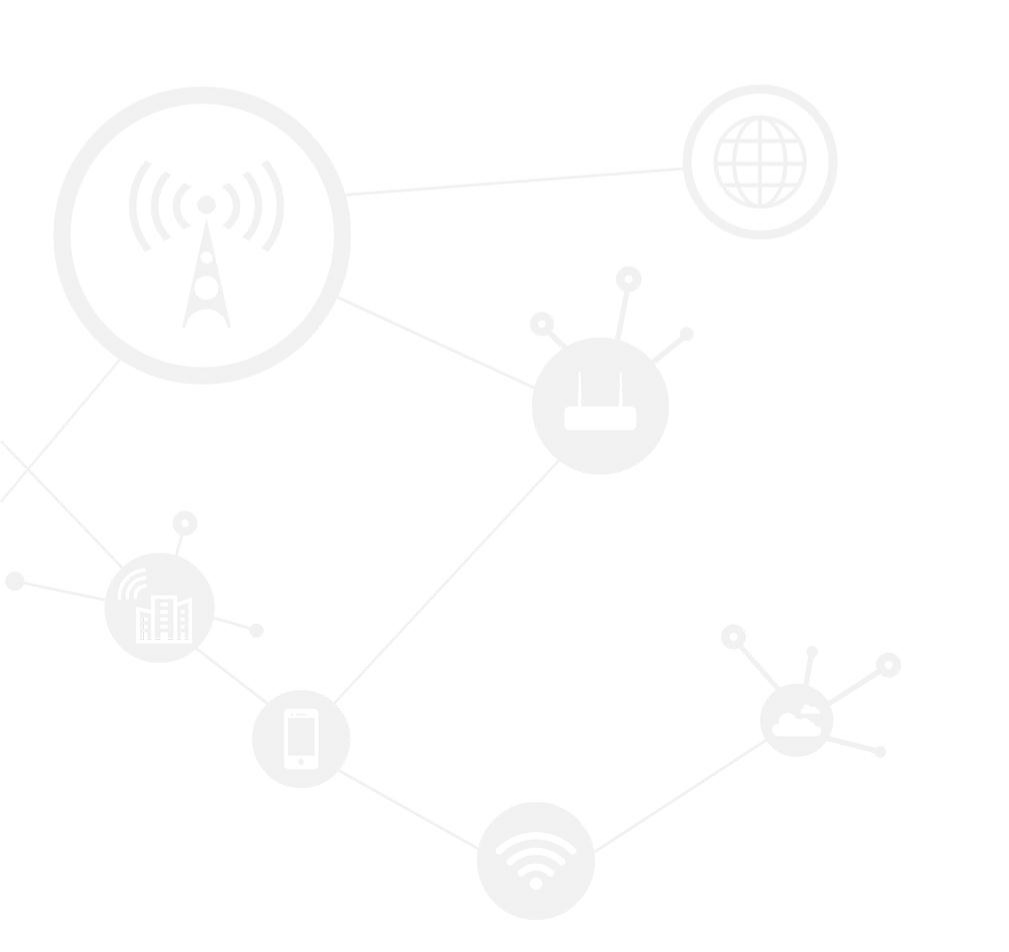

### Contents

| Contents         | 2 |
|------------------|---|
| Revision History | 2 |
| 1 Overview       | 3 |
| 2 Description    | 3 |
|                  |   |

## **Revision History**

Document update notes are described below:

| Doc Version | Product         | Release Data | Details       |
|-------------|-----------------|--------------|---------------|
| V1.0        | Hongdian Router | 2017.08.25   | First Release |

# **1** Overview

"Load Balance" function can be useful in applications with redundant communications links. Using load balancing, both links (including WAN,modem,modem2,and etc.) of the router can be in use all the time. The use of multiple links simultaneously increases the available bandwidth.

This article introduces the load ban lance configuration of Hongdian Router with dual modem. After configured, the two modem network links are used alternately.

# **2** Description

1. Setup two modem, make them both connect to internet well. Make sure both SIM card can access to internet, as show below.

#### Application Guide - Hongdian-Load Balance

| Ne  | twork      | Applications  | VPN | Forward  | Security      | System | Status |                               |                |
|-----|------------|---------------|-----|----------|---------------|--------|--------|-------------------------------|----------------|
| Ba  | sic Systen | n Information | LAN | WAN Mode | m Routing     | Table  |        |                               |                |
|     |            |               |     |          |               |        |        | Help                          |                |
| mod | em —       |               |     |          |               |        |        | Display:                      |                |
|     | Modem      | Select        |     | ٥        |               |        |        | This page displays<br>status. | cellular modem |
|     | Up Tim     | e             |     | 807 sec  | onds          |        |        |                               |                |
|     | Modem      | Status        |     | connect  | ed            |        |        |                               |                |
|     | Networ     | k Type        |     | LTE      |               |        |        |                               |                |
|     | Signal     |               |     | attl(a   | 1)            |        |        |                               |                |
|     | IP Addr    | ress          |     | 10.21.1  | 17.7          |        |        |                               |                |
|     | DNS        |               |     | 210.21   | 195.6         |        |        |                               |                |
|     | SIM Sta    | etus          |     | ready    |               |        |        |                               |                |
|     | SIM IC     | CID           |     | 898601   | 1685104940928 | 85     |        |                               |                |
|     | SIM IM     | 51            |     | 4600193  | 253723670     |        |        |                               |                |
|     | LAC        |               |     | 0        |               |        |        |                               |                |
|     | CELL II    | 0             |     | 0        |               |        |        |                               |                |
| mod | em2        |               |     |          |               |        |        |                               |                |
|     |            |               |     |          |               |        |        |                               |                |
|     | Modem      | Select        |     | 2        |               |        |        |                               |                |
|     | Up Tim     | e             |     | 790 sec  | onds          |        |        |                               |                |
|     | Modem      | Status        |     | connect  | ed            |        |        |                               |                |
|     | Networ     | к Туре        |     | fdd-ite  |               |        |        |                               |                |
|     | Signal     |               |     | 1111(3   | 0)            |        |        |                               |                |
|     | IP Addr    | ress          |     | 10.231.4 | 41.43         |        |        |                               |                |
|     | DNS        |               |     | 210.21   | 196.6         |        |        |                               |                |
|     | SIM Sta    | stus          |     | ready    |               |        |        |                               |                |
|     | SIM IC     | CID           |     | 898601   | 1685101686613 | 37     |        |                               |                |
|     | SIM IM     | SI            |     | 4600193  | 262754118     |        |        |                               |                |
|     | LAC        |               |     | 9537     |               |        |        |                               |                |
|     | CELL II    | 0             |     | 62475    |               |        |        |                               |                |
|     | RSRP       |               |     | -80 dBm  | 1             |        |        |                               |                |
|     | SINR       |               |     | 219      |               |        |        |                               |                |
|     |            |               |     | _        |               |        |        |                               |                |
|     |            |               |     | R        | efresh        |        |        |                               |                |

#### Application Guide - Hongdian- Load Balance

#### 2. Setup both modem and modem2 MASQ as show below:

| N  | letwor | k Ap    | plications | VPN     | Forward      | Security   | System     | Status  |           |
|----|--------|---------|------------|---------|--------------|------------|------------|---------|-----------|
| N  | IAT    | Routing | RIP        | OSPF    | QoS          |            |            |         |           |
|    |        |         |            |         |              |            |            |         |           |
| MA | SQ     |         |            |         |              |            |            |         |           |
| [  |        |         |            |         | Taba fa a    |            |            |         | Onemation |
|    |        |         |            | - (-    | modem        |            |            |         | Delete    |
|    |        |         |            |         | modem        | 2          |            |         | Delete    |
|    | L      |         |            |         |              | $\nearrow$ |            |         |           |
| SN | AT     |         |            |         |              |            |            |         |           |
|    |        |         |            |         |              |            |            | Mapping |           |
|    | Prot   | ocol    | Original   | Address | Original Por | t Mappir   | ng Address | Port    | Operation |
| DN | АТ     |         |            |         |              |            |            |         |           |
|    |        |         |            |         |              |            |            |         |           |
|    | Prot   | ocol    | Original   | Address | Original Por | t Mannir   | a Address  | Mapping | Operation |
|    | TIOC   |         | Ongina     | Address | Originari o  | С          |            | TOIL    | operation |
|    |        |         |            |         | Add          | Defreeb    |            |         |           |
|    |        |         |            |         | Add          | Refresh    |            |         |           |

#### 3. Enable Load Balance and setup the static route as show below:

| Networ | k Appl       | lications | VPN    | Forward | Security | System | Status        |          |
|--------|--------------|-----------|--------|---------|----------|--------|---------------|----------|
| NAT    | Routing      | RIP       | OSPF   | QoS     |          |        |               |          |
|        |              |           |        |         |          |        |               |          |
| Loa    | ad Balance   |           |        | Enable  | Disable  |        |               |          |
|        |              |           |        |         |          |        |               |          |
|        | Route Type   |           | Netwo  | ork     | Gateway  |        | Priority      | Operatio |
|        | Static Route | 9         | 0.0.0. | 0/0     | modem    |        | <u> </u>      | Delete   |
|        | Static Route | •         | 0.0.0. | 0/0     | modem2   |        | $\mathcal{I}$ | Delete   |
|        |              |           |        |         |          |        |               |          |
|        |              |           |        | Add     | Refresh  |        |               |          |

- 4. Connect two PCs to router LAN interface.
- 5. Check the policy route in routing table as below:

#### Application Guide - Hongdian- Load Balance

| Network      | Applications  | s VP | N Fo | orward | Security | Syste   | m Status |
|--------------|---------------|------|------|--------|----------|---------|----------|
| Basic Systen | n Information | LAN  | WAN  | Mode   | m Routin | g Table |          |

Static Route

| Network         | Subnet Mask     | Gateway | Interface | Metric |
|-----------------|-----------------|---------|-----------|--------|
| 0.0.0.0         | 0.0.0.0         | 0.0.0.0 | modem     | 1      |
| 192.168.8.0     | 255.255.255.0   | 0.0.00  | br0       | 0      |
| 192.168.10.0    | 255.255.255.0   | 0.0.0.0 | eth0      | 0      |
| 192.168.251.41  | 255.255.255.255 | 0.0.00  | modem     | 0      |
| 192.168.251.180 | 255.255.255.255 | 0.0.0.0 | modem2    | 0      |

#### Policy Route

| Network              | Subnet Mask     | Gateway | Interface | Priority |  |  |
|----------------------|-----------------|---------|-----------|----------|--|--|
| 1.1.1.1              | 255.255.255.255 | 0.0.0.0 | modem     | 1        |  |  |
| <b>192.168.8.252</b> | 255.255.255.255 | 0.0.0.0 | modem     | 1        |  |  |
| 2.2.2.2              | 255.255.255.255 | 0.0.0.0 | modem2    | 2        |  |  |
| 192.168.8.6          | 255.255.255.255 | 0.0.0.0 | modem2    | 2        |  |  |
|                      |                 |         |           |          |  |  |
|                      |                 |         |           |          |  |  |

You can see the two IP address of PCs goes through different interface(one is via modem and the other is via modem2) to internet.

6. Test connection

Try to access internet from both PC. Works well.

7. Confirm PC1 and PC2 goes though different modem interface.

Method:

You can search your gateway Internet IP with Google, or visit the URL http://whatismyipaddress.com/ and etc, for checking the IP address. The two PC will have different IP show on the website for they are using different modem.

| boogle | where is my IP                          | <b>.</b> Q     |
|--------|-----------------------------------------|----------------|
|        | All Maps Images News Videos More        | Settings Tools |
|        | About 20,300,000 results (0.58 seconds) |                |
|        | 47.88.138.251<br>Your public IP address |                |
|        | → Find out more about IP addresses      |                |
|        |                                         | Feedback       |

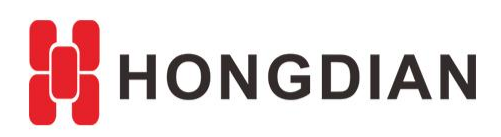

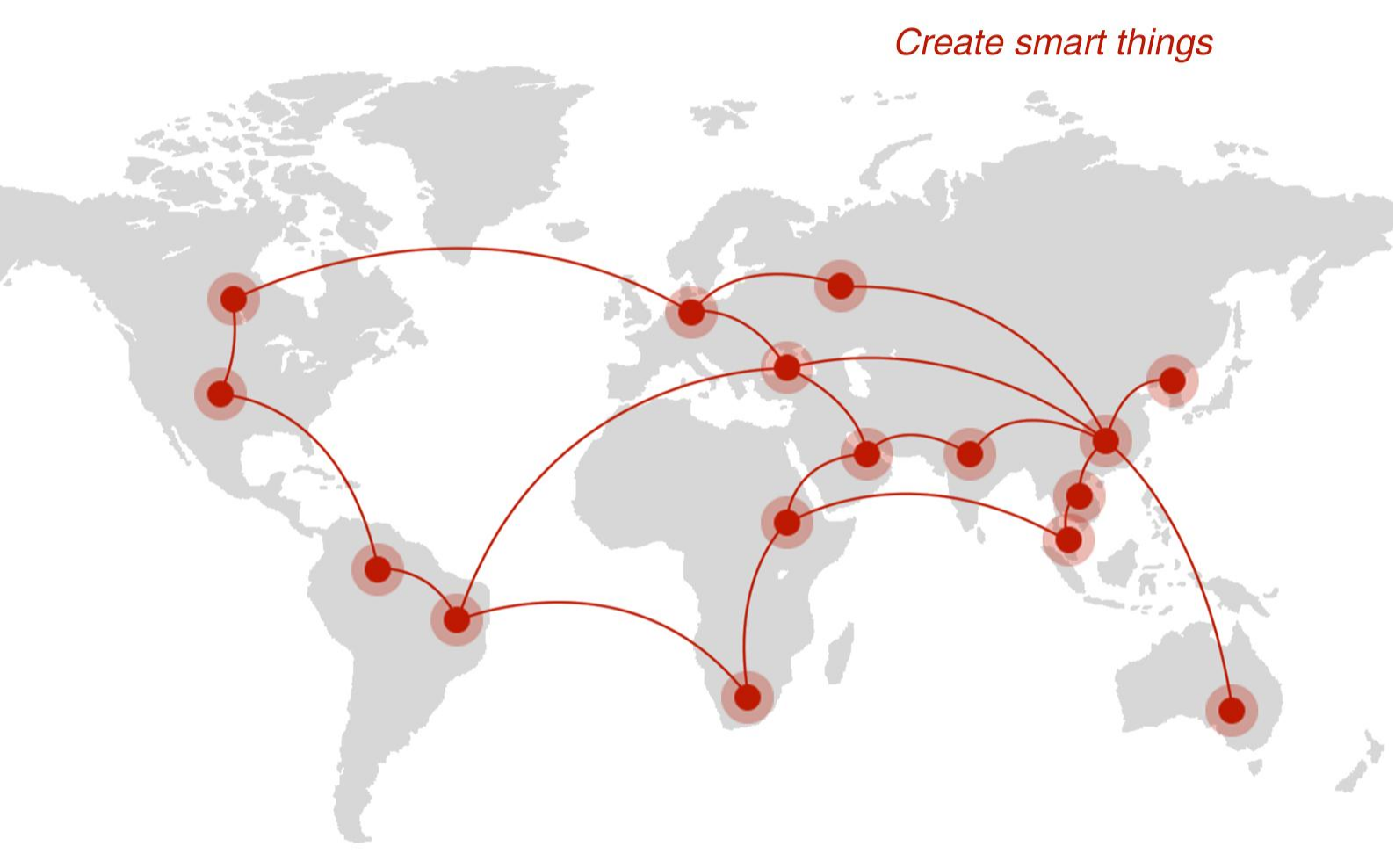

## Contact us

**Q** F14 - F16, Tower A, Building 14, No.12, Ganli 6th Road, Longgang District, Shenzhen 518112, China.

+86-755-88864288-5

+86-755-83404677

**f** hongdianchina

www.hongdian.com

➡ sales@hongdian.com

➔ Hongdian\_China